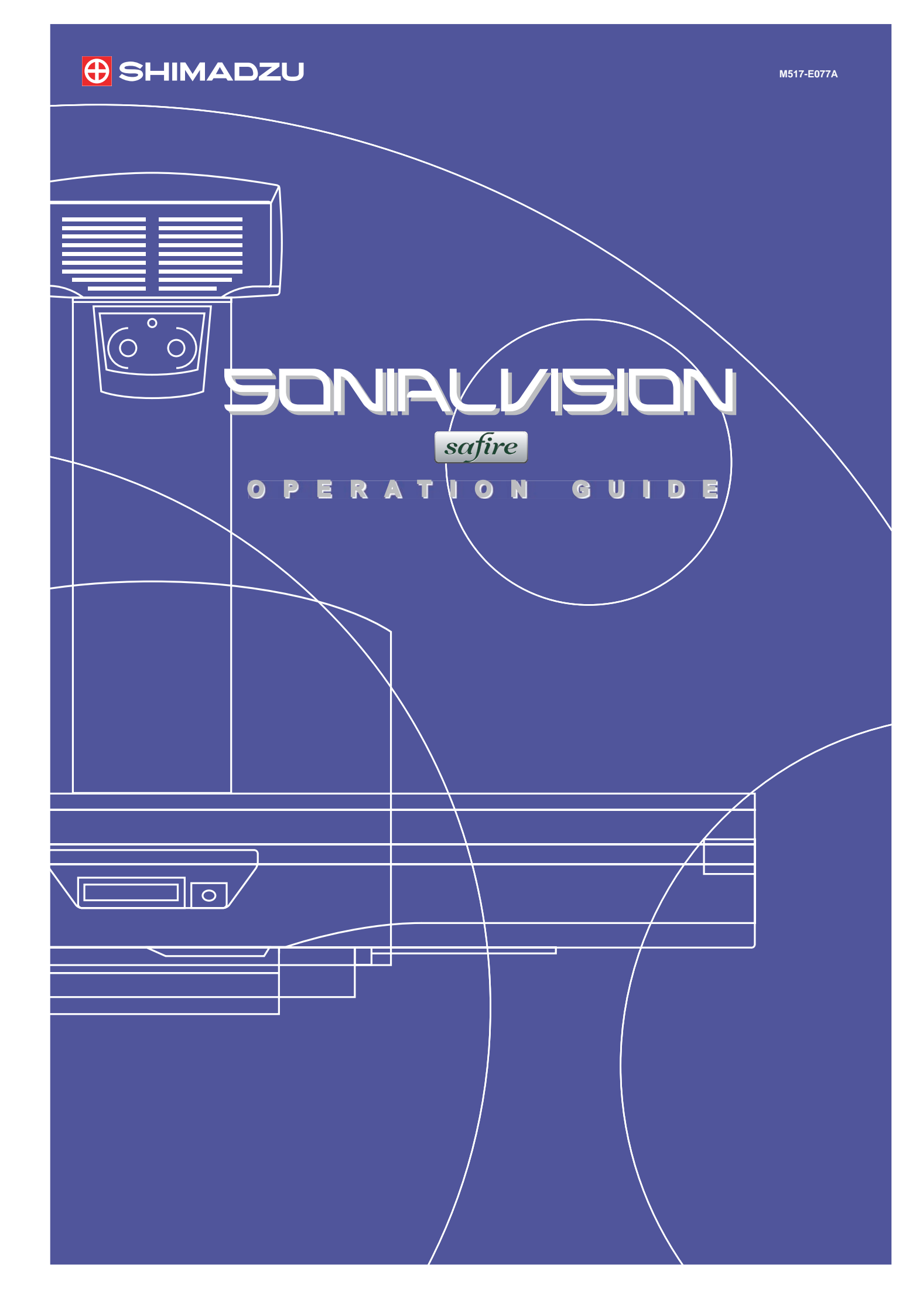

This operation guide is intended to compliment each "Operation Manual" of Sonialvision Safire II / Safire 17 and concisely describes its basic operations.

Prior to using this guide, make sure to carefully read all "Operation Manual" booklets of Sonialvision Safire II / Safire 17 and fully understand them.

In case of Sonialvision Safire II,

- Digital Radiography System DAR-8000f Operation Manual (M517-E060)
- X-ray High Voltage Generator UD150B-40 Operation Manual (M501-E052)
- Remote-Controlled X-ray Diagnostic Table ZS-100I/IR Operation Manual (M506-E034)

In case of Sonialvision Safire 17,

- Digital Radiography System DAR-8000f Operation Manual (M517-E060)
- X-ray High Voltage Generator D150BC-40, GSC-2002L Operation Manual (M501-E093)
- Remote-Controlled X-ray Diagnostic Table ZS-100I/IR Operation Manual (M506-E034)

### Notation

The following notation is used in this operation guide.

| Notation      | Meaning                                            |
|---------------|----------------------------------------------------|
| •             | Denotes the contents of the operation              |
| (1), (2), (3) | Denotes the contents of the operation step by step |
|               | Denotes the consequences of the operation          |
| ▲ Caution     | Denotes a special notice of the operation          |
| 🖉 Note        | Denotes the information which helps operation      |
| R.            | Denotes points and notices of the operation        |

© 2006-2009 Shimadzu Corporation. All rights reserved.

| SONALVISION<br>safire<br>operation guide                                                                                                    |   |
|----------------------------------------------------------------------------------------------------|---|
| <b>System Overview</b>                                                                                                    | 1 |
| System Startup and Shutdown 8<br>Startup                                                                                                    | 2 |
| Enter Study                                                                                                    | 3 |
| Fluoroscopy/Radiography                                                                                                    | 4 |
| Process Images                                                                                                    | 5 |
| Closing active study                                                                                                    | 6 |
| Troubleshooting       25         Emergency stop/Recovery       25         Error messages       26         Actions after power failure       30 | 7 |

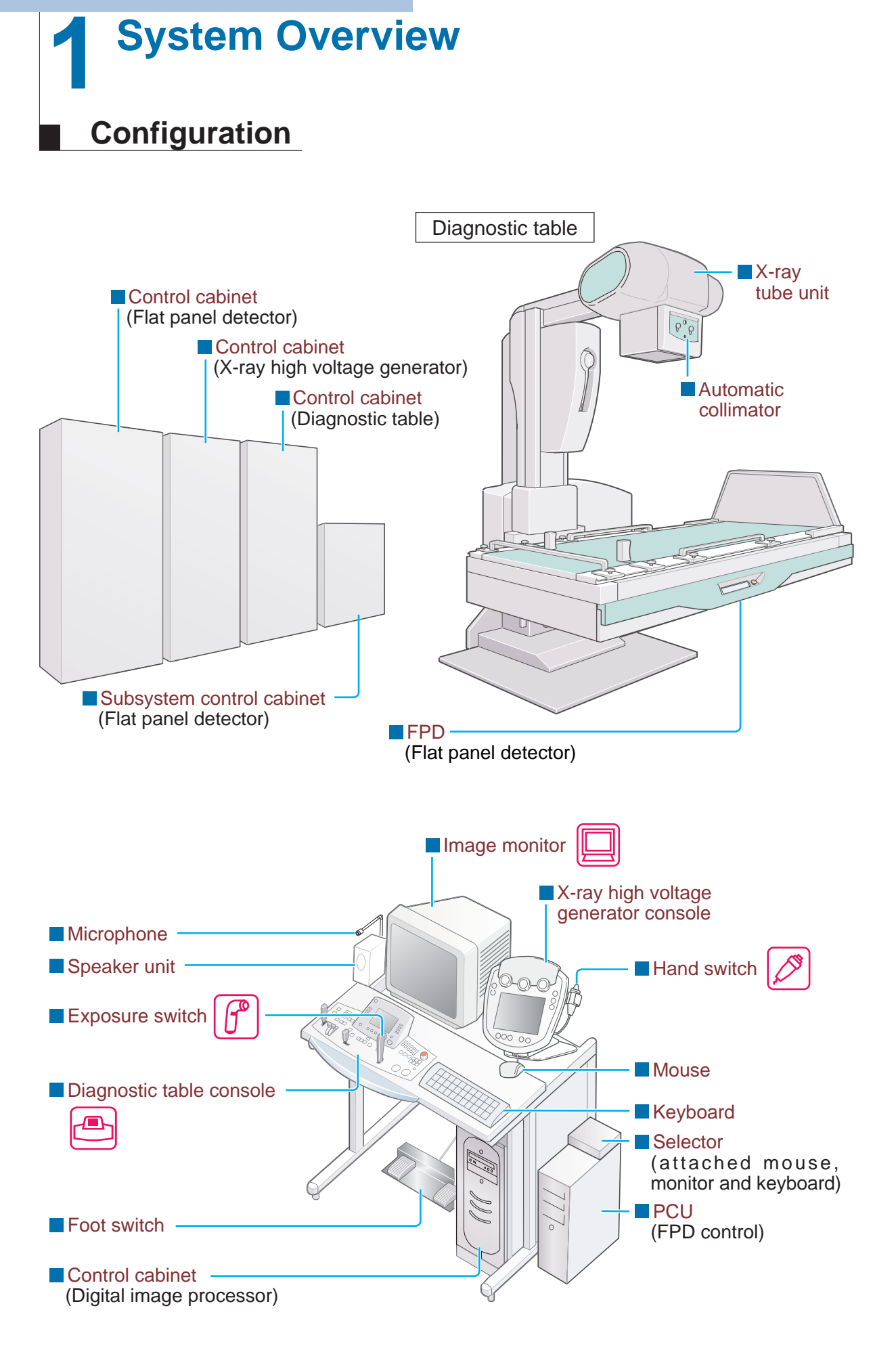

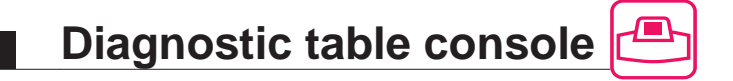

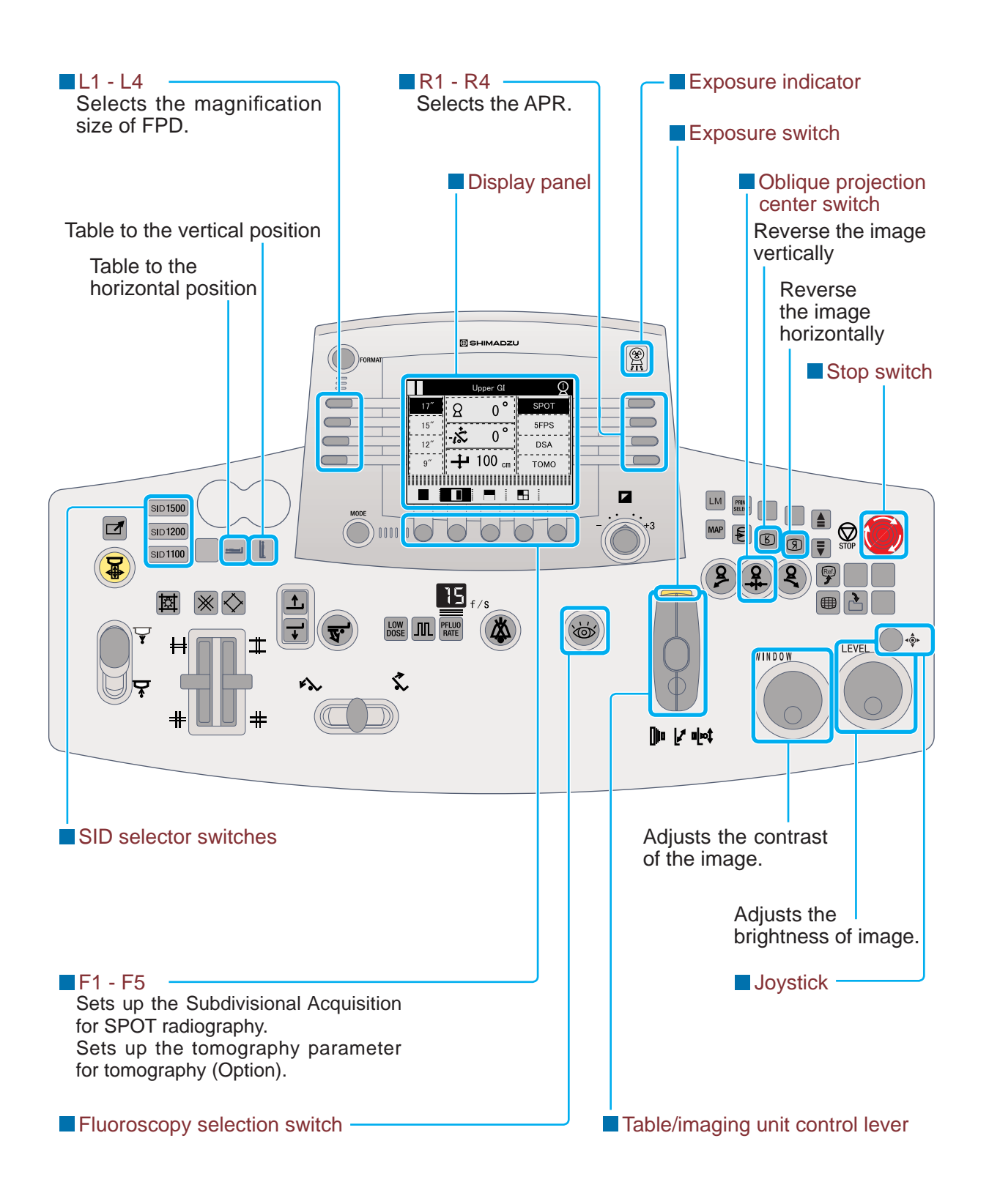

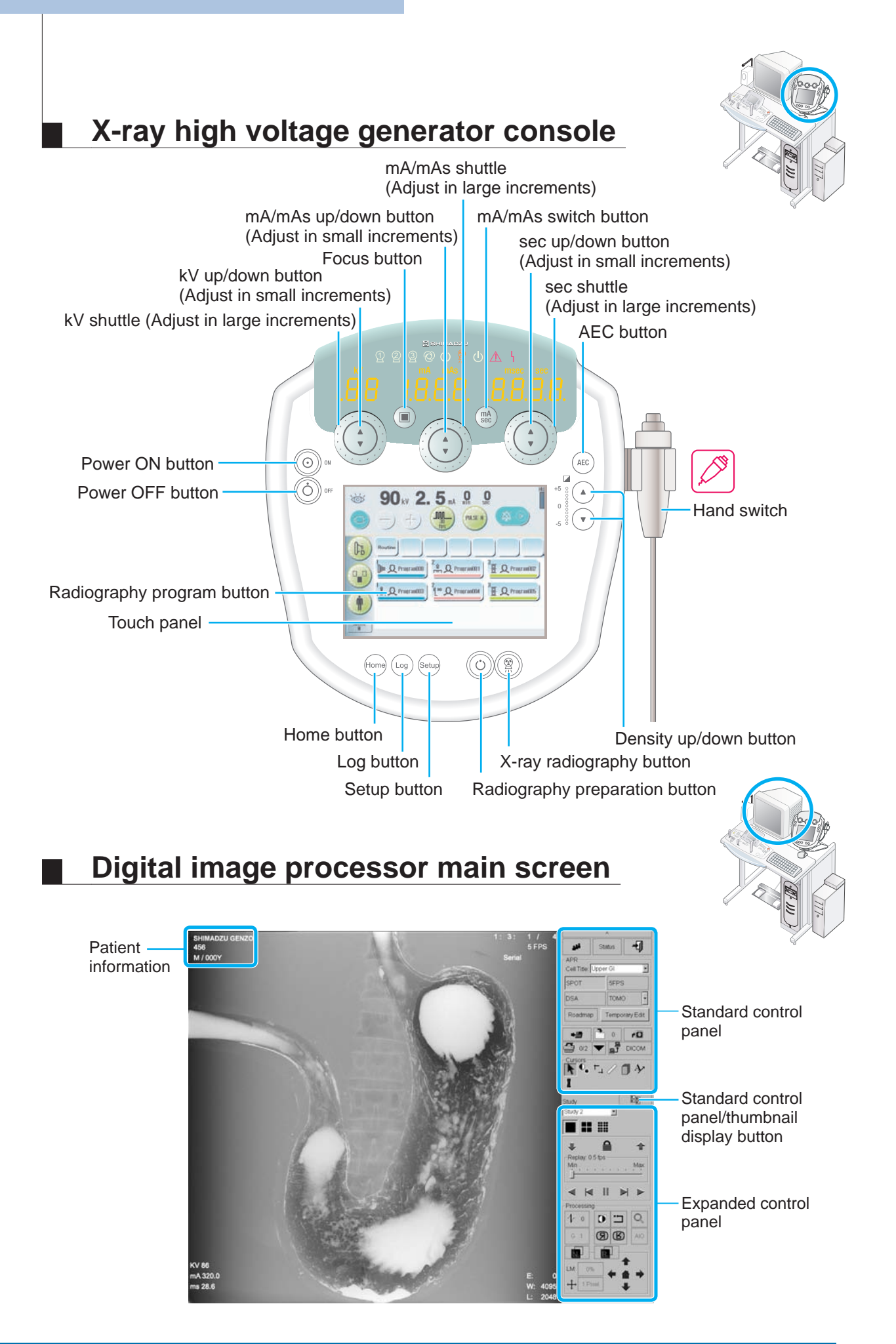

### **Operation flow chart**

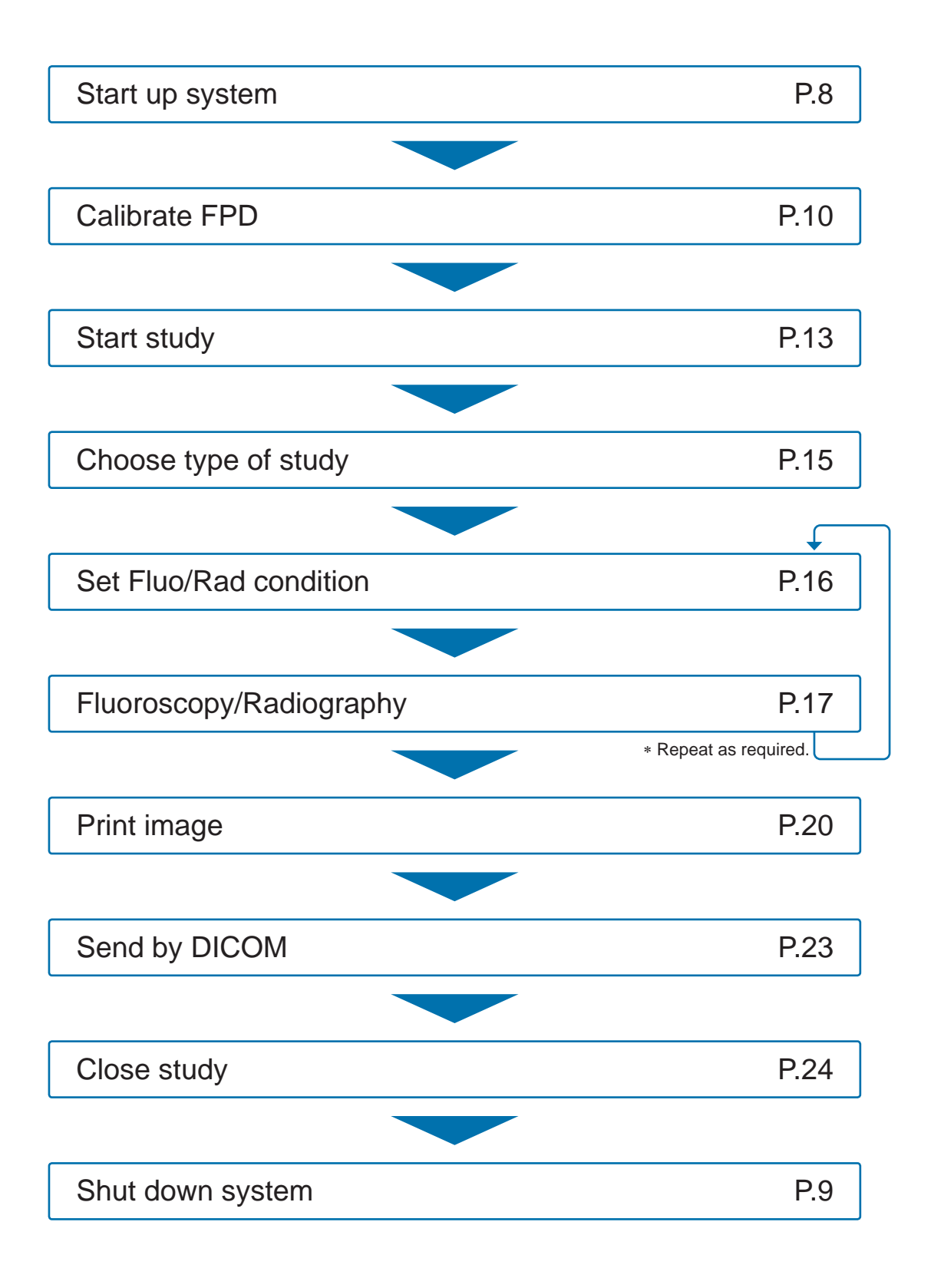

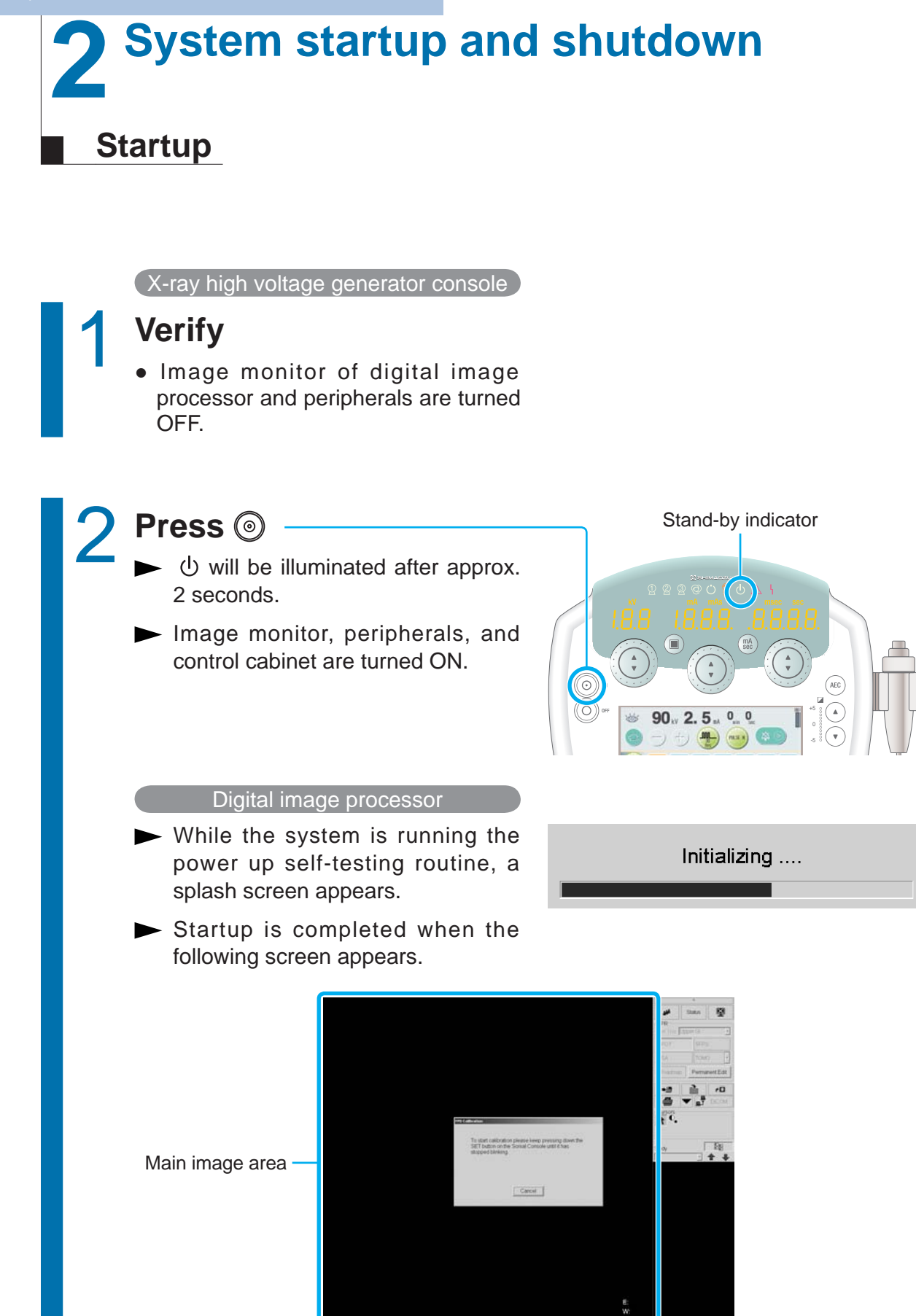

### Shutdown

**Caution** 

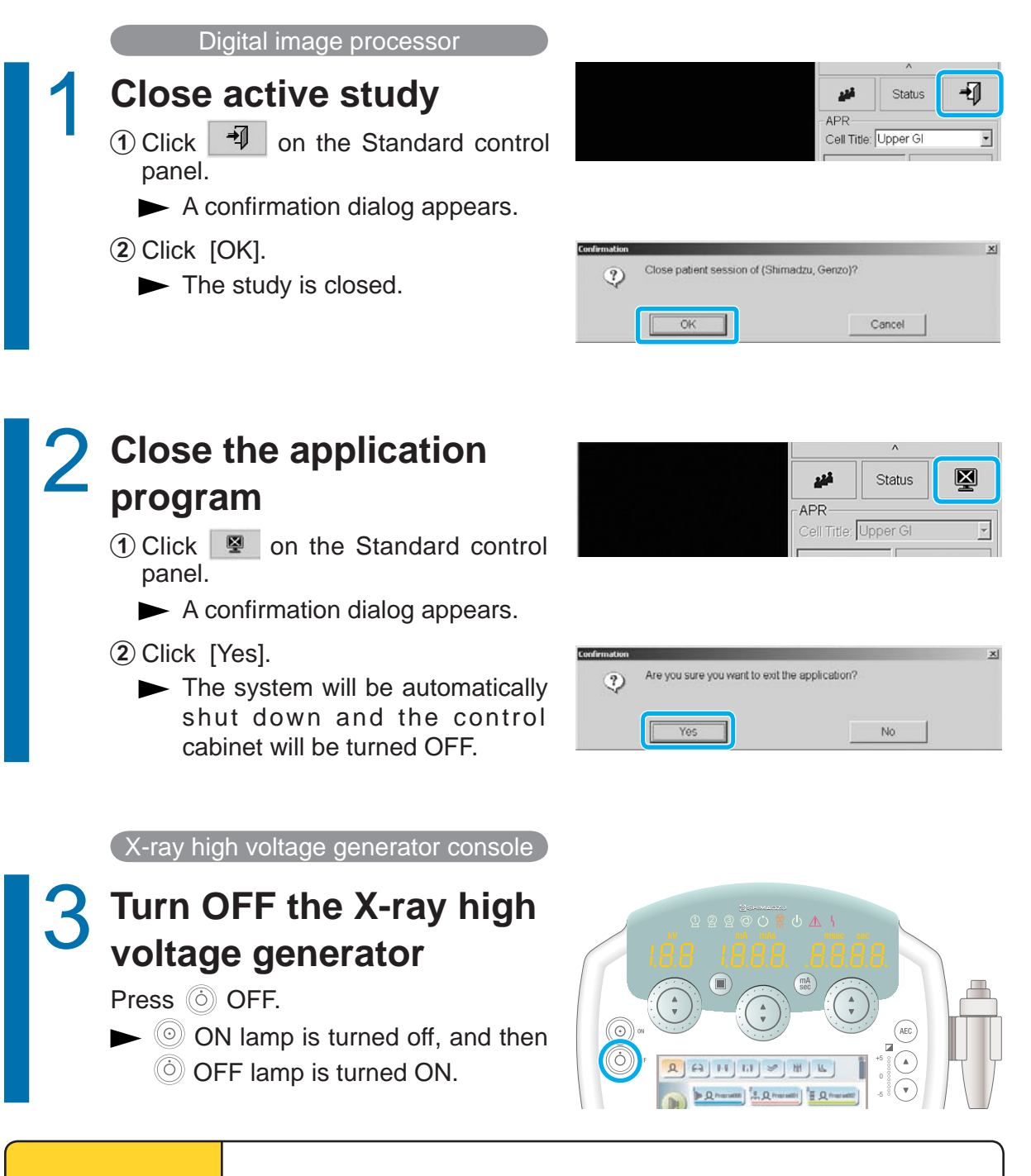

After pressing the OFF button on the X-ray high voltage generator console, do not press the ON button for at least 10 seconds. If you do, the system may not operate properly.

### **FPD** calibration

This operation maintains the quality of fluoroscopy/radiography images. Be sure to perform the FPD calibration once a day after system startup. Verify that no substance is located on the diagnostic table during FPD calibration. Approx. 15 minutes is required to complete the FPD calibration.

Auto FPD calibration on system startup

Perform when the system starts up.

 Start up the system
 After system startup, an FPD calibration calibration dialog appears.

► A SET on diagnostic table console blinks, and the message appears.

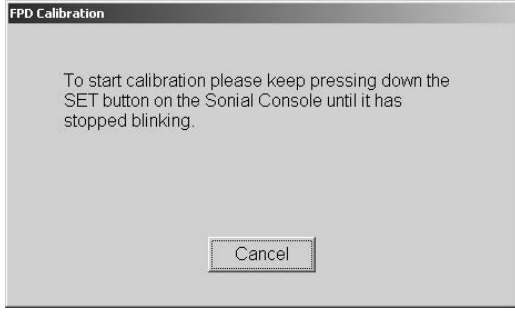

# Press and hold the [SET] on the diagnostic table console

- The diagnostic table moves to calibration position.
- It sounds beep when the diagnostic table arrives in calibration position.

Press [F5 : SET] to move Table to calibration starting position.

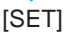

 An FPD Calibration start dialog appears.

| o you want to start EPD calib  | aration? |
|--------------------------------|----------|
| o you want to start i i D cane |          |
|                                |          |
|                                |          |
|                                |          |

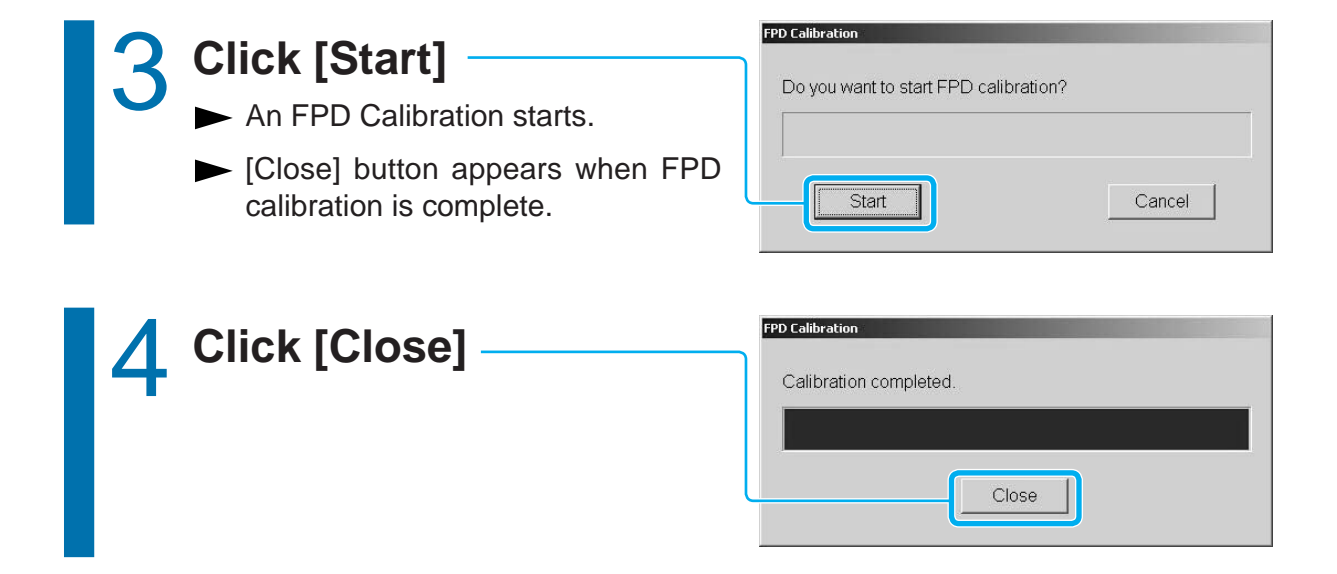

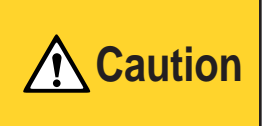

Make sure there are no personnel in the study room before performing FPD calibration procedure as the diagnostic table exposes X-ray during the procedure. FPD Calibration from Right-click menu

Perform while the system is running.

Perform FPD calibration after the study is finished because the operation cannot be performed during study.

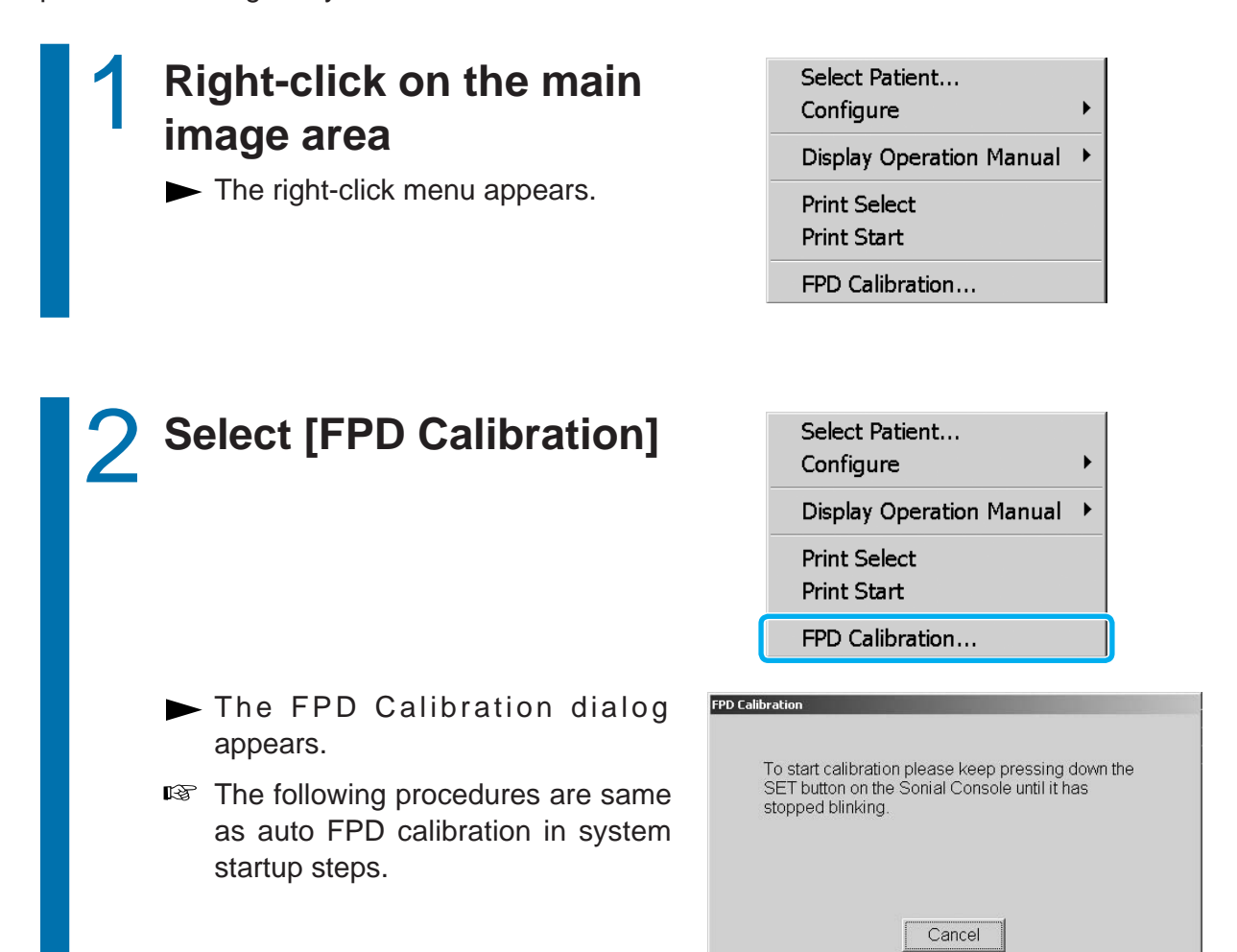

## Enter study

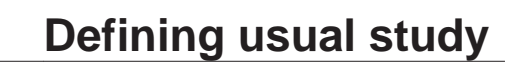

Enter the patient information to start study.

### **Open Patient List window**

- Click on the Standard control panel.
  - ► A Patient List window appears.
- 2 Click [New].
  - A Patient Information window appears.

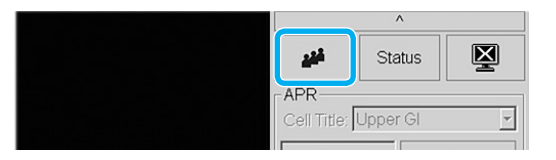

| L | 1   |        |         |           |           | 3 | 0      |
|---|-----|--------|---------|-----------|-----------|---|--------|
| ł | New | Review | 🖉 Study | ta inport | Emergency | × | ⊆ancel |

### Enter patient information

- Patient Name
- Patient ID
- Fields indicated by an asterisk (\*) are required.

| Provertingen | tx Lest | i Fint<br>Gerza                                                                                                    | Nicole Post   | ti.                  |
|--------------|---------|----------------------------------------------------------------------------------------------------|---------------|----------------------|
| Patent ID    | 500     | * GoviD                                                                                                    | Patient DOB   | •                    |
| Region       |         | Country                                                                                                    |               |                      |
| Occupation   | 6       | Telephone 1                                                                                                    | Telephone 2   | -                    |
| -            |         |                                                                                                    | Image Type SS | _                    |
|              |         | Dardy minimate<br>Dardy Co. Taday I.<br>Description Study I.<br>Data Time Protocol.<br>Portoming Physiciae:<br>Age 10 | Accession #   | 2<br>er<br>2<br>00 ) |

### Click [Open]

- The Patient Information window is closed, and then the study starts.
- A patient's information appears on the upper left corner of main image area.

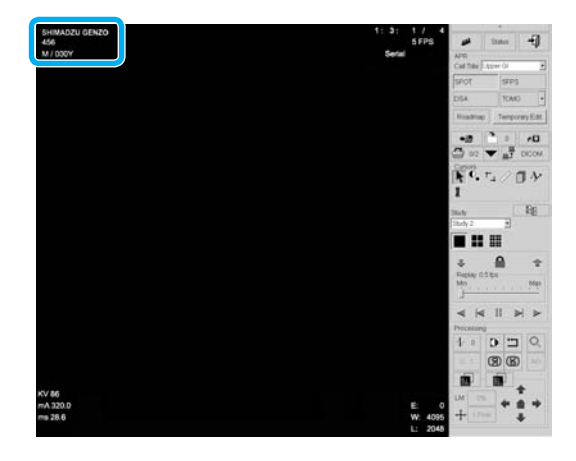

### Defining patient information in an emergency

The system automatically sets a tentative data such as a patient's name and patient ID when the time is pressing or the patient's information is unknown during emergency medical service.

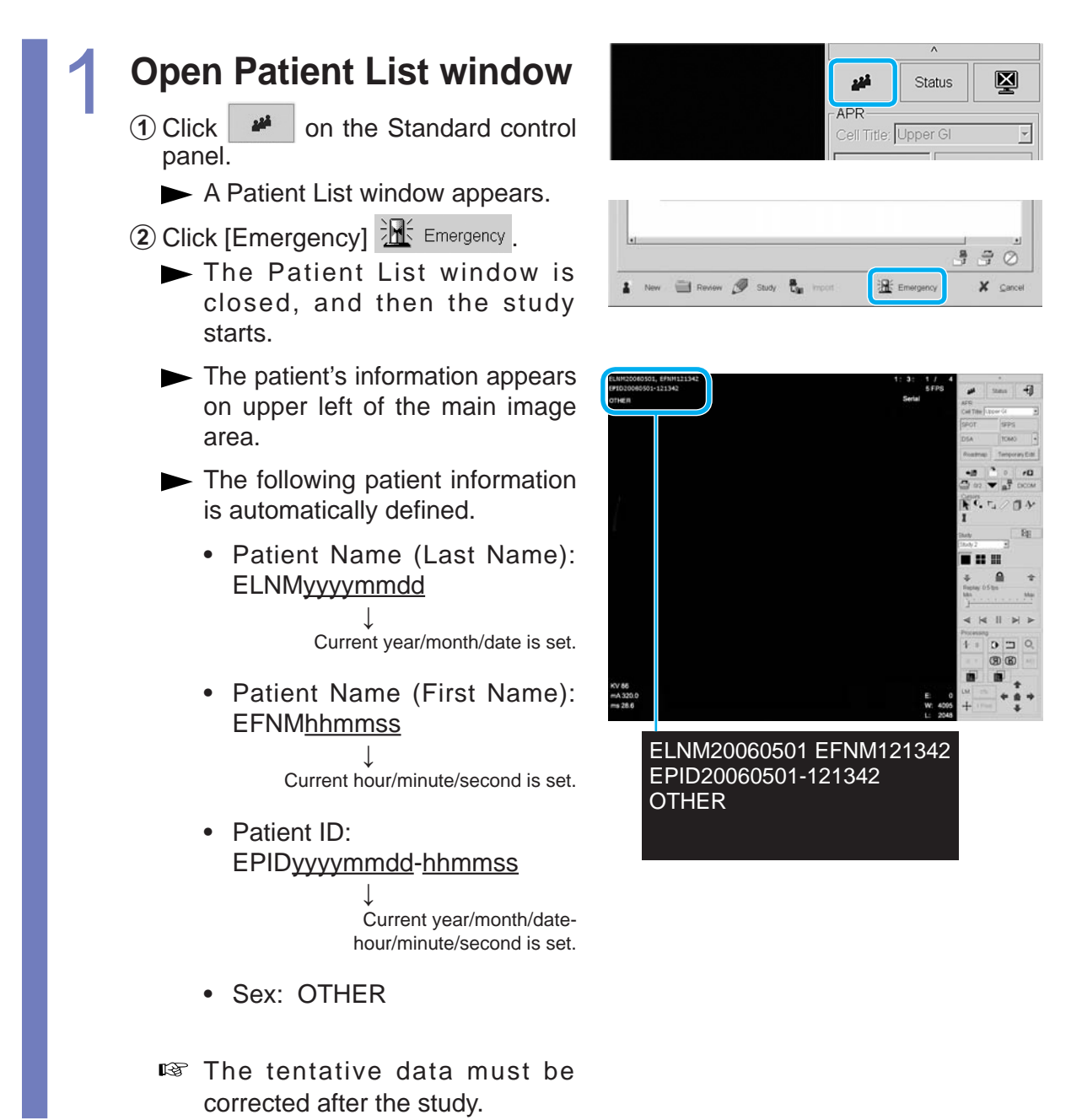

### Choosing types of study

### Choose [Cell Title] according to types of study

The top 4 APRs according to type of study appear.

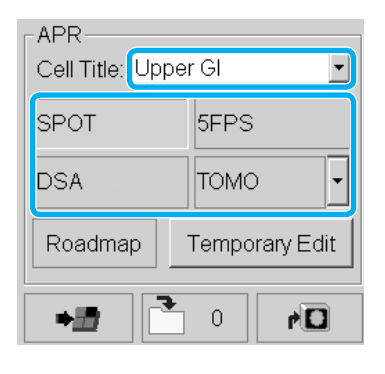

### Diagnostic table console display panel

The top 4 APRs registered by digital image processor appear.

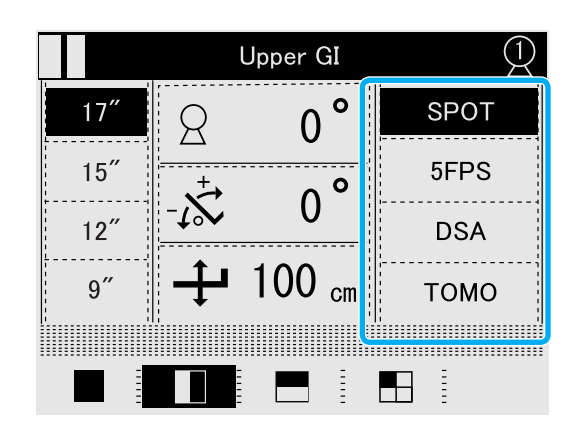

### Fluoroscopy/Radiography

### Setting radiography condition

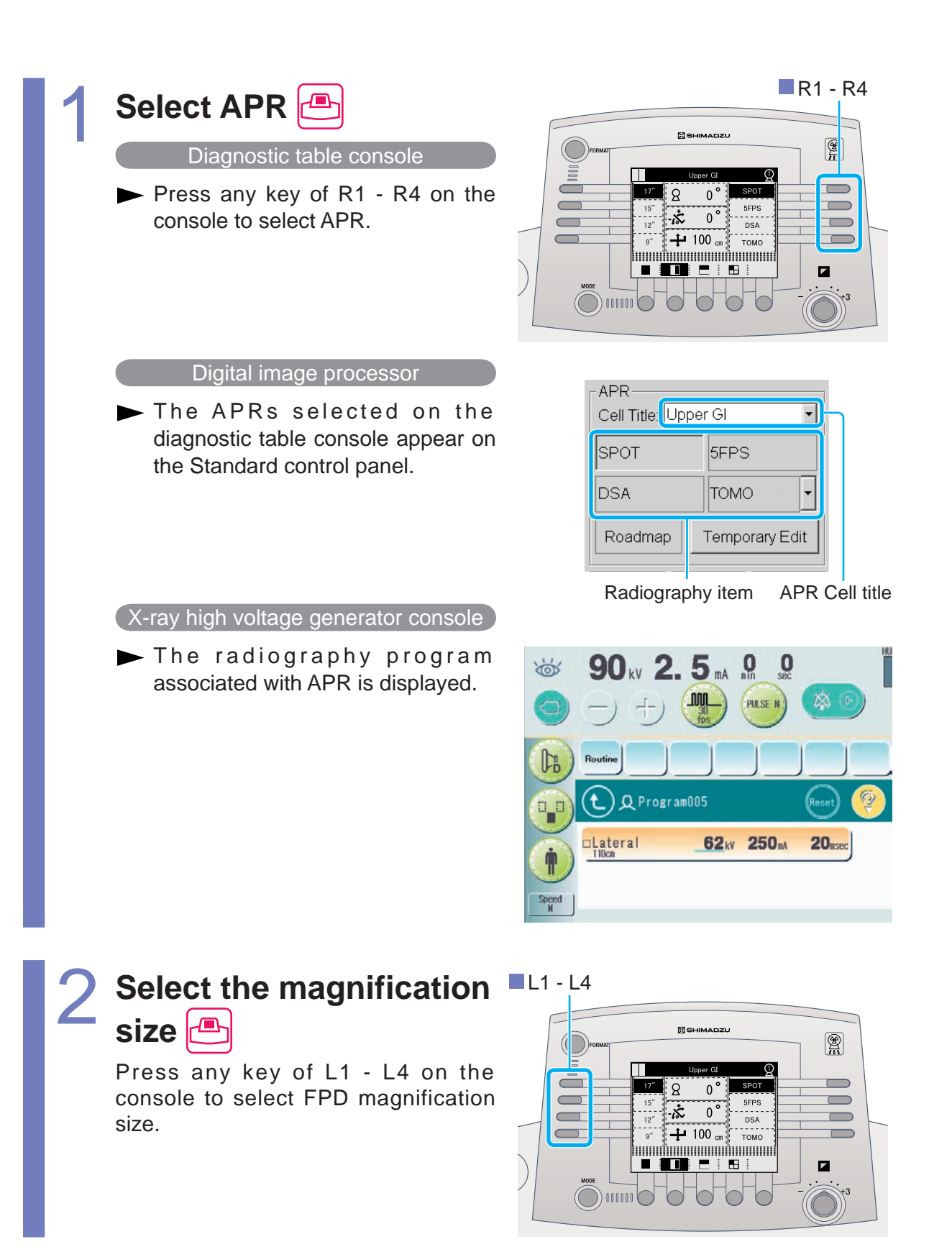

16 M517-E077A

### Radiography

Set the radiography condition prior to radiography as necessary.

### SPOT radiography/SERIAL radiography

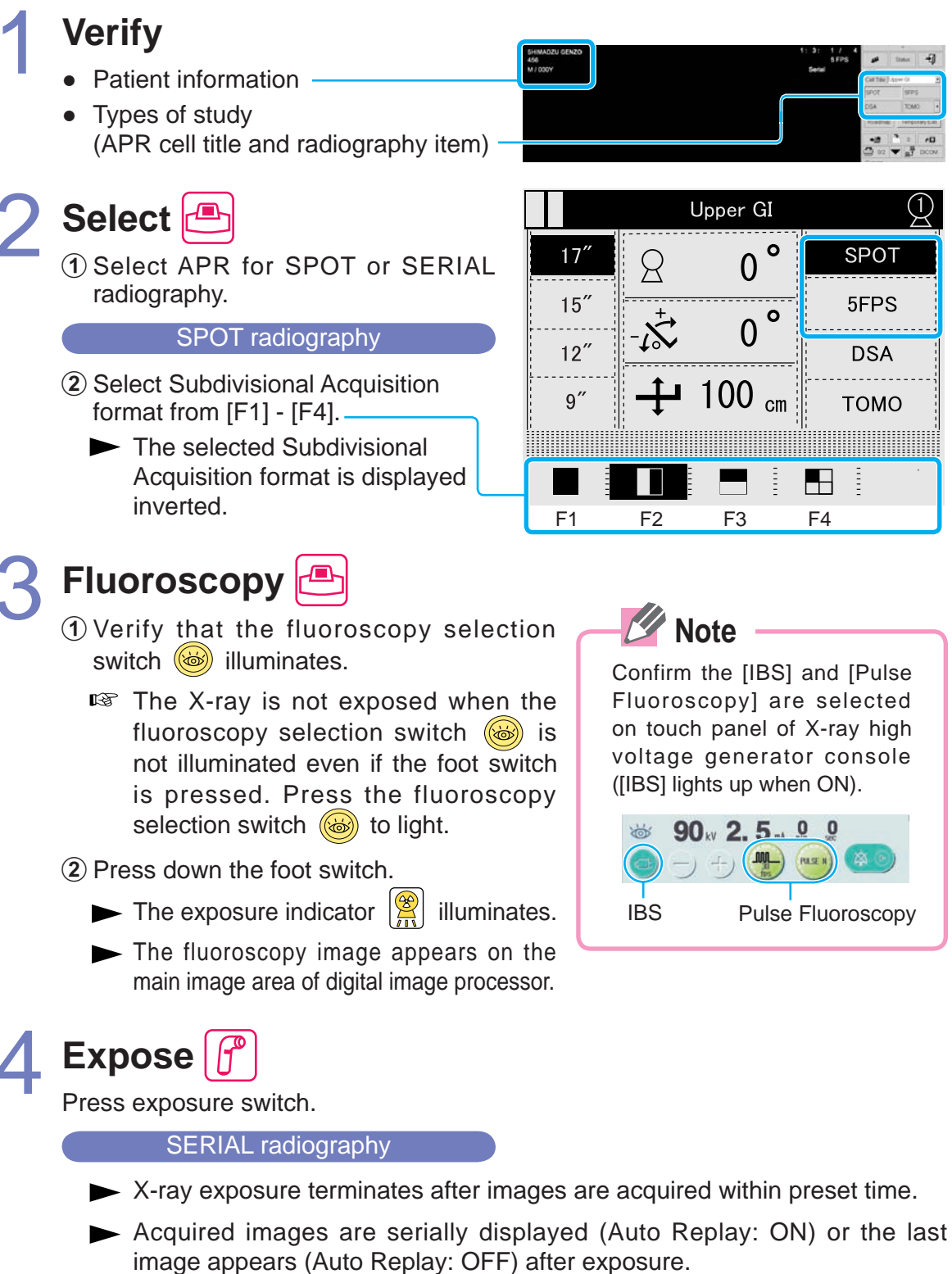

Releasing the exposure switch stops the image acquisition during exposure.

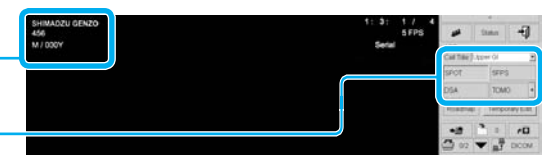

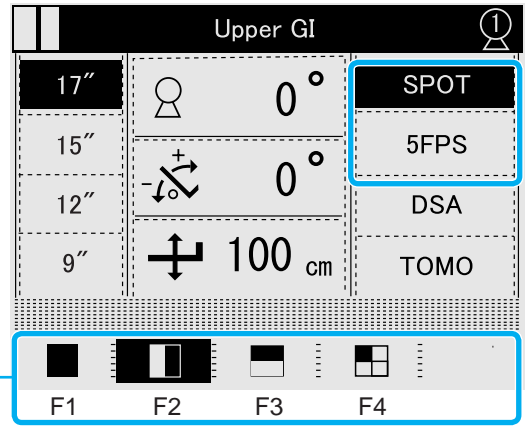

Confirm the [IBS] and [Pulse Fluoroscopy] are selected on touch panel of X-ray high voltage generator console ([IBS] lights up when ON).

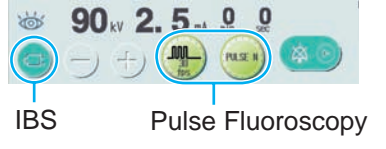

### DSA radiography (Option)

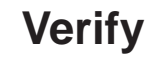

- Patient information
- Type of study (APR cell title and radiography item)

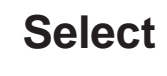

Select APR for DSA radiography.

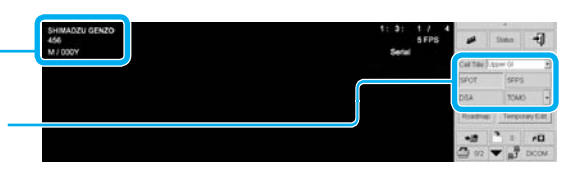

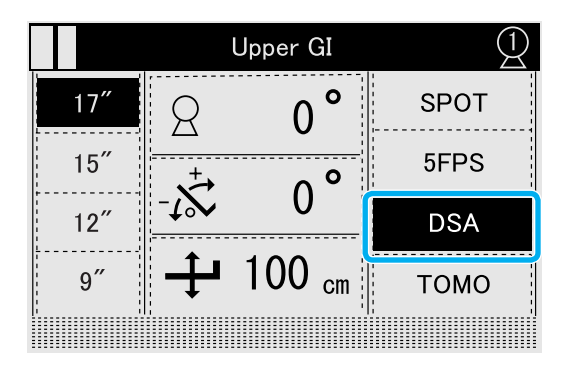

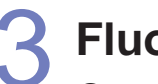

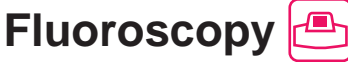

(1) Confirm that the fluoroscopy selection switch 🎯 illuminates.

The X-ray is not exposed when the fluoroscopy selection switch is not illuminated even if the foot switch is pressed. Press the fluoroscopy selection switch to light.

2 Press down the foot switch.

- $\blacktriangleright$  The exposure indicator  $|\underline{\aleph}|$  illuminates.
- The fluoroscopy image appears on the main image area of digital image processor.

### Prepare injector

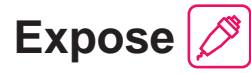

Press and hold down the hand switch.

- ► Mask images followed by live images are acquired (automatically).
- ► The DSA image appears on the main image area of digital image processor.
- ► X-ray exposure terminates after images are acquired within preset time.
  - Releasing the exposure switch stops the image acquisition during exposure.

### Digital tomography (Option)

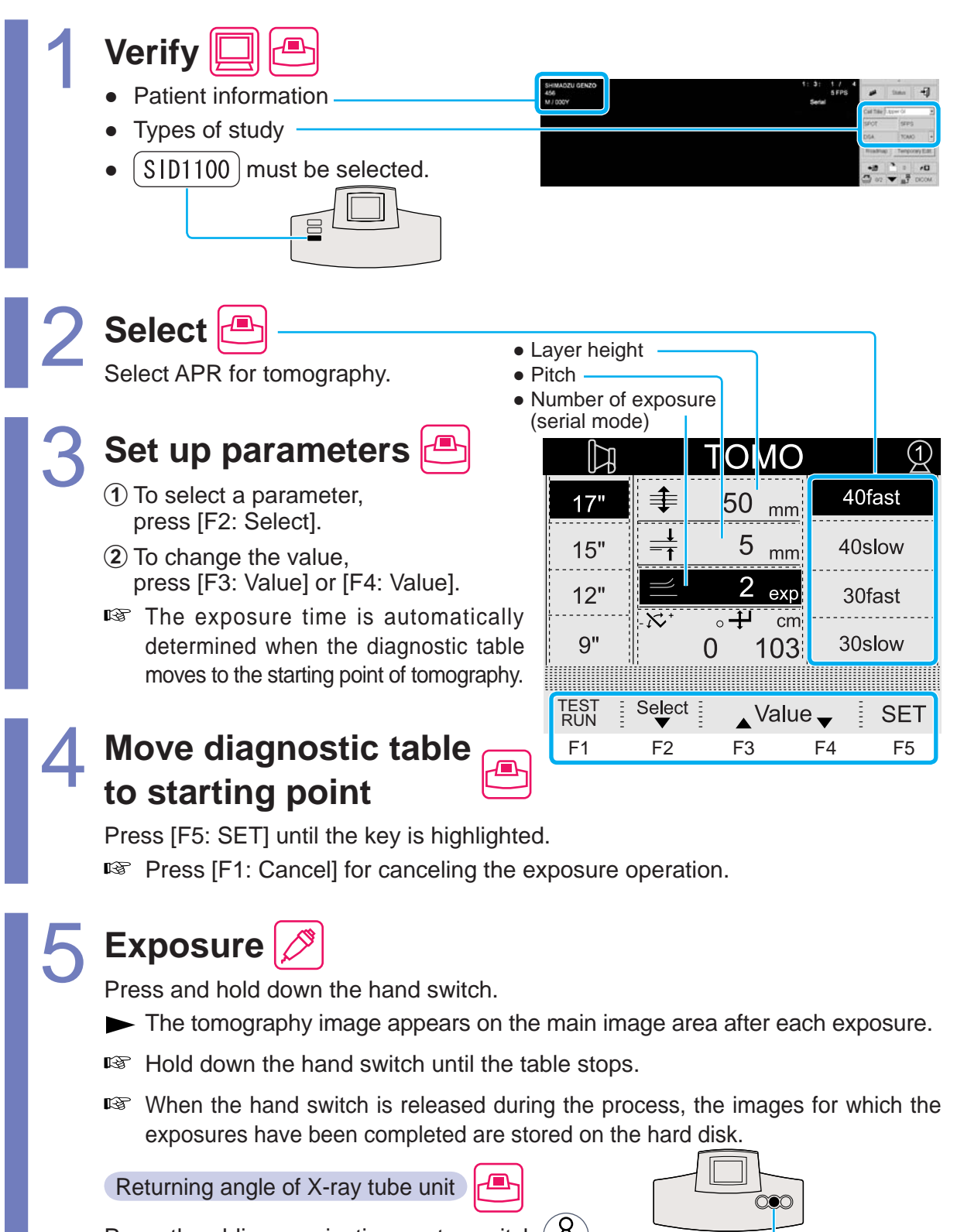

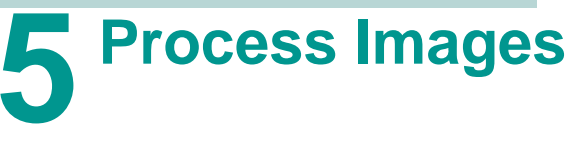

### Printing images

Do one of the following to print images.

- Click [Print Image] : Confirm the actual image displayed on the main image area and print the image.
- Select from right-click menu: Confirm the actual image on the main image area and select/deselect to print the image.
- Select from Patient List: Entire patient file or specific study can be printed.

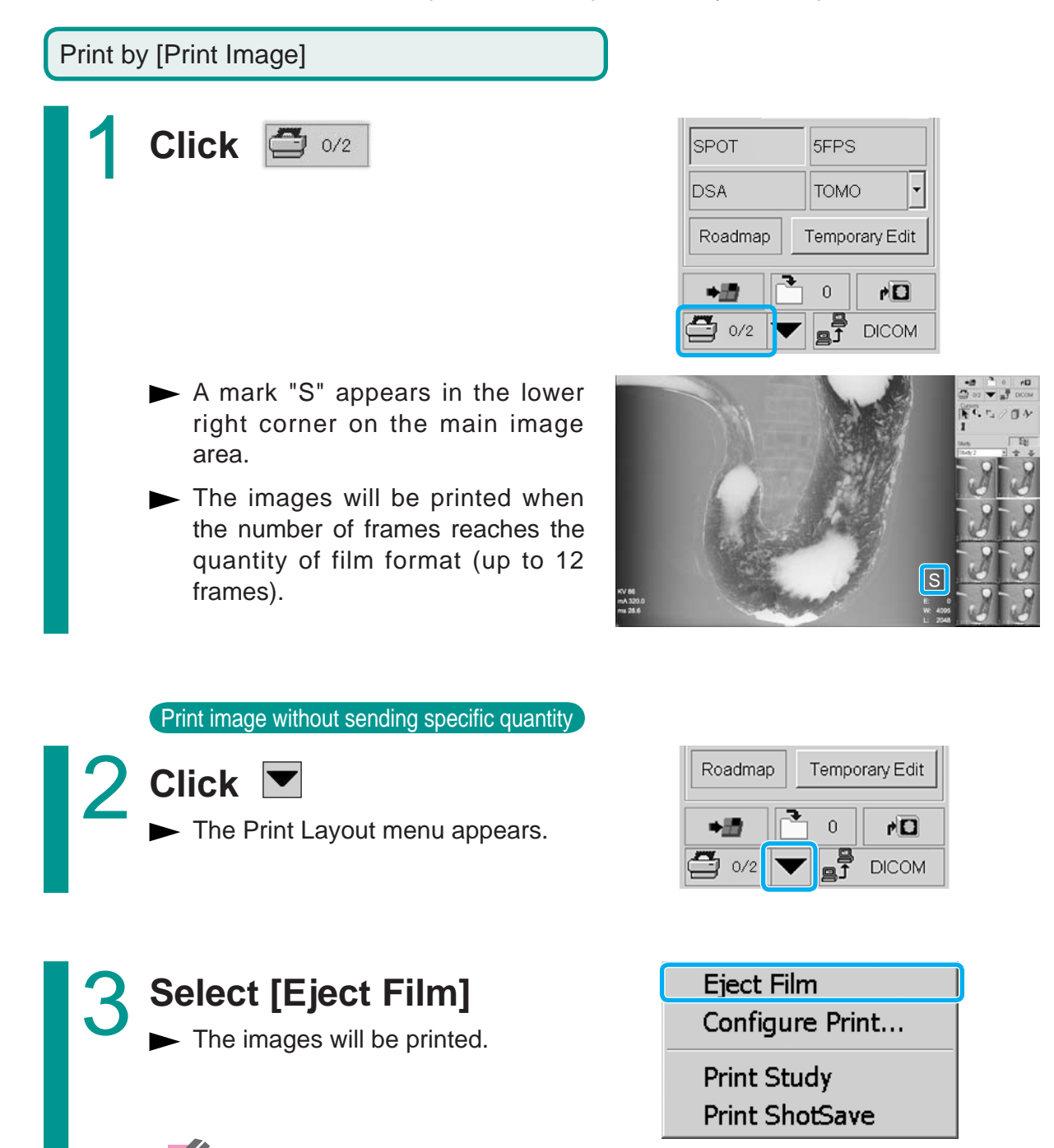

Printed images are saved in the "Print ShotSave" folder.

Print from Right-click menu

# Right-click on the main image area

► The Right-click menu appears.

| Select Patient    |        |   |
|-------------------|--------|---|
| Configure         |        | • |
| Enable AIO        |        |   |
| Display Operation | Manual | ۲ |
| Print Select      |        |   |

Print Start

FPD Calibration...

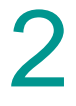

### Select [Print Select]

- A mark "H" appears in the lower right corner of the main image area.
- Image to be printed is selected.
- To delete the mark "H", select [Print Select] from Right-click menu again.

Select [Print Start]

The image will be printed.

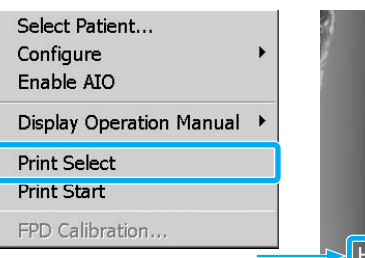

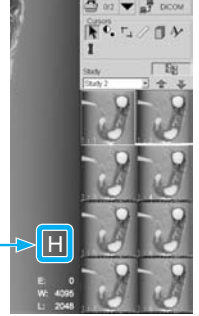

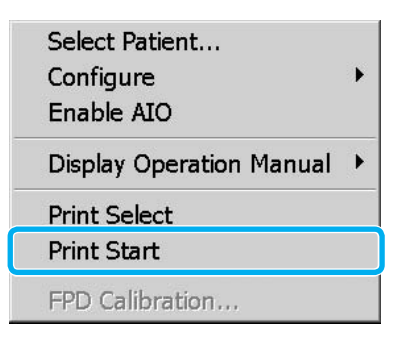

### Print from Patient List

# Click on the Standard control panel

► The Patient List window appears.

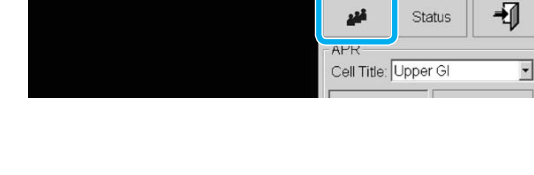

# Select patient file or study

Either the patient file or specific study can be selected from Patient List window.

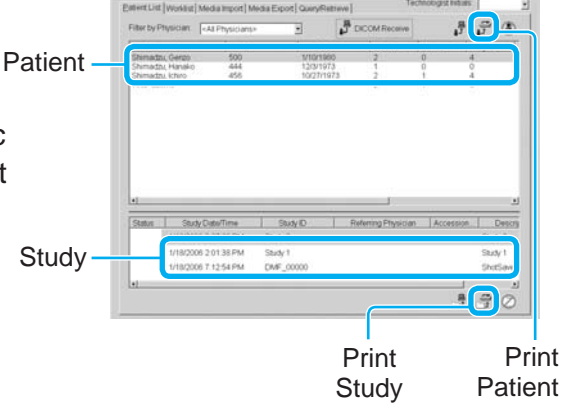

# Click either [Print Patient]

- The Configure Print Settings dialog appears.
- Clicking [Print Patient] 3, all images in the selected patient file are printed.
- Clicking [Print Study] 3, all images in the selected study are printed.

| Configure Print Settings |              |
|--------------------------|--------------|
| Destination :            | DICOM_PR -   |
| Film Size :              | 8 in x 10 in |
| Film Format :            | 1 on 1       |
| Copies :                 | 1            |
|                          | K            |

| Change or set the |
|-------------------|
| configurations    |

All images are printed.

Click [OK]

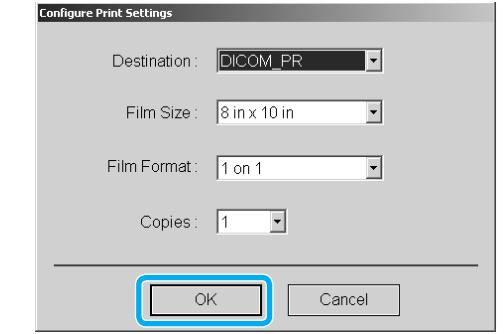

### Sending by DICOM function

The images including study can be sent to CD-R or DICOM network (Option) in DICOM format in the following ways.

<u>CD-R</u>

•

• Export to DICOM CD from Patient List

DICOM Send from Patient List

DICOM network (Option)

- Manual DICOM Send
- Auto DICOM Send
- DICOM Send from Thumbnail

This clause describes only Manual DICOM Send.

For more DICOM exporting, refer to "DAR-8000f Operation Manual".

Manual DICOM Send (Option)

For manual DICOM send, open the patient file including image and allow that image to be displayed on the main image area.

# Click Standard control panel

► The DICOM menu appears.

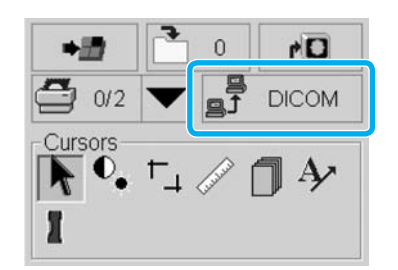

# Choose [Send Study] or [Send ShotSave]

Send Study Send ShotSave

- Clicking [Send Study] sends the entire image in selected study.
- Clicking [Send ShotSave] sends images in ShotSave folder.
- ► The Archive Destinations dialog appears.

### Select the destinations

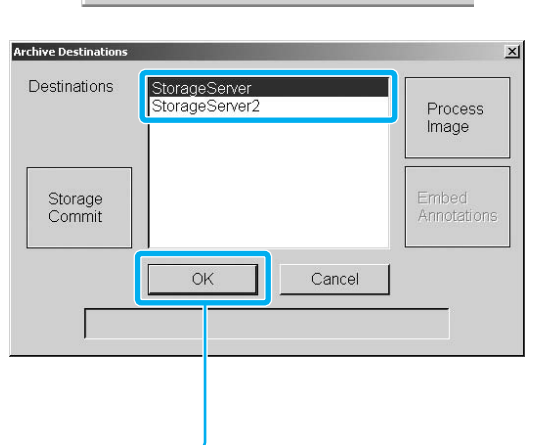

### Click [OK]

 The Archive Destinations dialog is closed and a confirmation window appears.

### Click [OK]

- The image or patient files are sent.
- ► The patient file is closed.

| Confirmation |                                | 2             |
|--------------|--------------------------------|---------------|
| Ð            | Close patient session of (Shim | adzu, Genzo)? |
|              | ОК                             | Cancel        |
|              |                                |               |

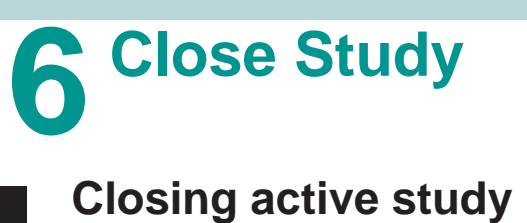

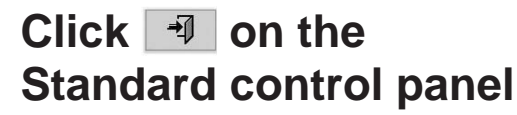

a control panel

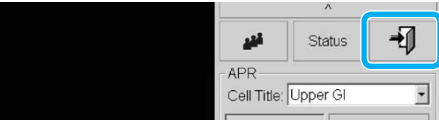

► A confirmation dialog appears.

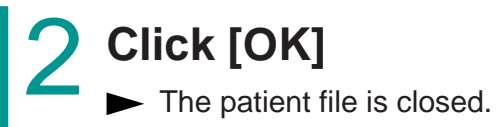

Confermation XI
Close patient session of (Shimadzu, Genzo)?
COK Cancel

### **7** Troubleshooting

### Emergency stop/Recovery

# <text><text>

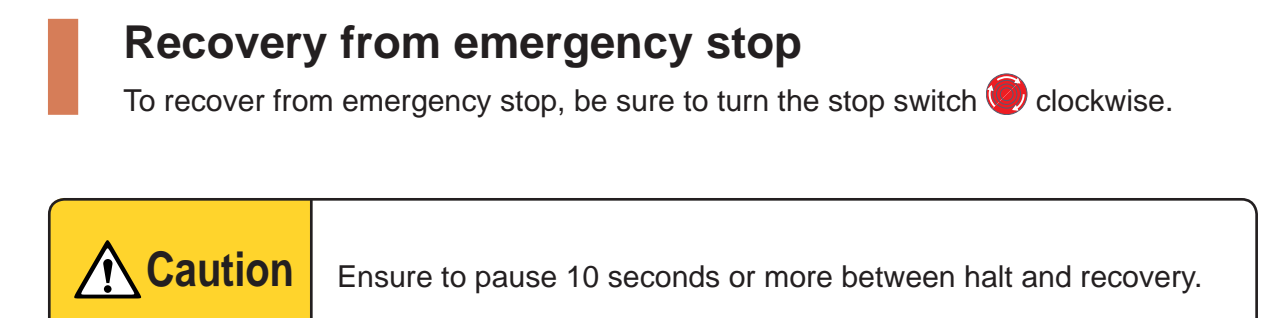

### Error messages

• X-ray high voltage generator console

When the system detects a fault, an error message appears on X-ray high voltage generator console.

Touch the **RESET** key to close the message screen, and then take action described below for the error message.

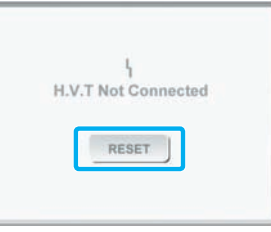

Messages related to the X-ray high voltage generator

(fault indicator) on the console illuminates and one of the following error messages appears.

The system cannot expose while these messages are displayed.

| Message                | Meaning                                                     |  | Procedure                                                                             |
|------------------------|-------------------------------------------------------------|--|---------------------------------------------------------------------------------------|
| Radio Over Current     | Radiography tube current<br>exceeded set value<br>+ 200 mA. |  |                                                                                       |
| Measured kV OVER       | Measured tube voltage exceeded permitted range.             |  |                                                                                       |
| Starter ERR            | Starter is in abnormal situation or condition.              |  | If this message appears<br>repeatedly, contact<br>Shimadzu service<br>representative. |
| Starter is not working | Starter is not working when fluoroscopy.                    |  |                                                                                       |
| I.F. OVER              | Abnormal filament heating current.                          |  |                                                                                       |
| Line Voltage OVER      | Supply voltage exceeded permitted range.                    |  |                                                                                       |
| Charge Volt ERR        | Abnormal charging voltage of primary smoothing capacitor.   |  |                                                                                       |
| Power Down             | Abnormal control circuit supply voltage.                    |  | Contact Shimadzu service representative.                                              |
| H. V. T Not Connected  | Abnormal connection to<br>high-voltage transformer.         |  |                                                                                       |
| Arcing Trouble         | Repeated arcing occurred.                                   |  |                                                                                       |

### Messages related to the radiography conditions

(caution indicator) on the console illuminates and one of the following error messages appears.

The system cannot expose while these messages are displayed.

| Message              | Meaning                                                                                                    | Procedure                                                                   |
|----------------------|----------------------------------------------------------------------------------------------------|-----------------------------------------------------------------------------|
| mAs OVER             | mAs value exceeded set value by 800 mAs.                                                                          |                                                                             |
| mAs too small        | mAs value was less than 0.5 mAs. Or, tube current was below minimum value for mAs setting method.                 | Change the set value.                                                       |
| Emission OVER        | Emission characteristics out of range.                                                                            | Increase radiography<br>tube voltage or reduce<br>radiography tube current. |
| Generator Load OVER  | Equipment ratings exceeded.                                                                                       | Decrease radiography tube voltage or radiography tube current.              |
| mAs/Time OVER        | mAs value too large and<br>radiography time exceeded<br>10 sec. Or, radiography time<br>exceeded permitted range. | Reduce the set value of mAs or sec.                                         |
| 2 control range OVER | Setting out of range for mAs setting method.                                                                      | Reduce the set value.                                                       |

### Messages related to the radiography conditions

One of the following error messages appears.

The system cannot expose while these messages are displayed.

| Message           | Meaning                                                                                                    | ( | Procedure                                                                                    |
|-------------------|----------------------------------------------------------------------------------------------------|---|----------------------------------------------------------------------------------------------|
| HU OVER Predicted | Value predicted to go out<br>of range if the heat units<br>increase from the current<br>heat unit value according to<br>the set radiography. |   | Change the radiography<br>conditions or cease<br>operation until heat unit<br>value reduces. |
| HU Full Stored    | Heat units reached the permitted limit.                                                                                                    |   | Cease operation until heat<br>unit value reduces.                                            |
| Thermal OVER      | X-ray tube unit temperature exceeded the permitted limit.                                                                                    |   |                                                                                              |

| Message                 | Meaning                                                                  |  | Procedure                                |
|-------------------------|--------------------------------------------------------------------------|--|------------------------------------------|
| Panel Battery WARNING   | The data recording battery in the operation panel must be replaced soon. |  | Contact Shimadzu service representative. |
| Cabinet Battery WARNING | The data recording battery in the control cabinet must be replaced soon. |  |                                          |
| Panel Battery EMPTY     | The data recording battery in the operation panel is empty.              |  |                                          |
| Cabinet Battery EMPTY   | The data recording battery in the control cabinet is empty.              |  |                                          |
| X-ray switch ERR        | The radiography button remains ON.                                       |  |                                          |
| Fluo switch ERR         | The fluoro foot switch remains ON.                                       |  |                                          |

Messages related to Communication (Option)

(caution indicator) on the console illuminates and one of the following error messages appears.

The system cannot expose while these messages are displayed.

| Message           | Meaning                                                                 | Procedure                                      |
|-------------------|-------------------------------------------------------------------------|------------------------------------------------|
| Communication ERR | Received radiographic<br>conditions cannot be set for<br>the equipment. | Change the setting at the external instrument. |

### Other messages

(caution indicator) on the console illuminates and one of the following error messages appears.

The system cannot expose while these messages are displayed.

| Message                               | Meaning                                                                        | Procedure                                                               |
|---------------------------------------|--------------------------------------------------------------------------------|-------------------------------------------------------------------------|
| Door/Interlock                        | The examination room door is open.                                             | Close the door.                                                         |
| AEC OVER                              | AEC failed and AEC backup<br>was used during AEC<br>radiography.               | Increase radiography<br>tube voltage or extend the<br>radiography time. |
| The fluoroscopy table is not prepared | The fluoroscopy table is not prepared due to incorrect position of X-ray tube. | Confirm the diagnostic table configuration.                             |

### Diagnostic table console

| ( | Message                   | Meaning                                  | Procedure                                                                               |
|---|---------------------------|------------------------------------------|-----------------------------------------------------------------------------------------|
|   | Position Detect Error XXX | Position detect error in operating parts | Poset by pushing STOP                                                                   |
|   | Position Error XXX        | Potentiometer break detect               | switch, or re-startup the<br>system. If the system is not<br>restored, contact Shimadzu |
|   | Motor Error XXX           | Motor error                              | service representative.                                                                 |

### Actions after power failure

In case of power failure due to lightning, UPS (Uninterruptible Power Supply) contained in control cabinet detects the power failure, and then automatically shuts down the FPD (PCU). Without automatic startup for FPD (PCU) after power failure recovery (backup by UPS), perform manual startup.

### Turn ON the system

Startup" P.8

# Turn ON the power switch of PCU

- Application software "Xcat" for FPD control starts up automatically.
- Approx. 5 minutes is required to complete the startup.

### Shut down the system Turn ON the system again

# Verify the FPD power control condition

Click [Tool], and then click [Power...].

- A HV Power Control dialog appears.
- Verify that the check boxes of [Synchronize with the host system] and [Enable timer control] are filled.

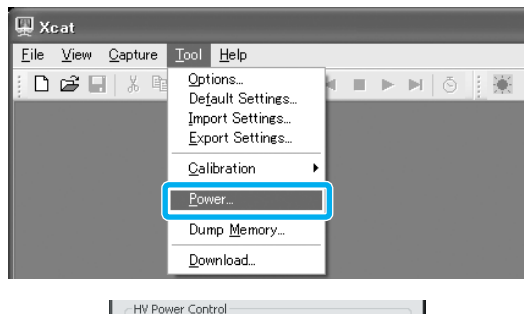

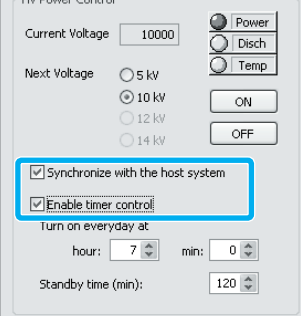

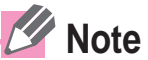

Battery backup time by UPS is approx. 3 minutes.

It sounds beep from control cabinet while the power is being backed up by UPS. If the power fails because backup time for UPS expires, call a Shimadzu service representative.

### TOKYO OFFICE

3, Kanda-Nishikicho 1-chome, Chiyoda-ku, Tokyo 101-8448, Japan Phone: 81(3)3219-5641 FAX: 81(3)3219-5710 Cable Add.: :SHIMADZU TOKYO Overseas Telex No.: 0232-3291 (SHMDT J)

### **KYOTO OFFICE**

1, Nishinokyo-Kuwabaracho, Nakagyo-ku, Kyoto 604-8511, Japan. Cable Add.: SHIMADZU KYOTO Overseas Telex No.: 05422-166 (SHMDS J)

### SHIMADZU EUROPA GmbH

Albert-Hahn-Strasse 6-10, D-47269 Duisburg, F.R. Germany Phone: 49(203)7687-0 Fax: 49(203)7666-25

### SHIMADZU CORPORATION

ΚΥΟΤΟ JAPAN